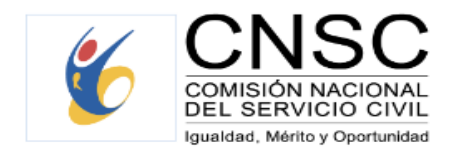

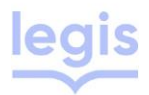

# La CNSC oferta 1.200 vacantes para ascender dentro de la entidad o ingresar como dragoneante al INPEC

#### Bogotá. Lunes, 14 de abril de 2025.

La Comisión Nacional del Servicio Civil (CNSC) inició la etapa de inscripciones del proceso de selección INPEC 11 con 1.200 vacantes en todo el país, 300 de las cuales son para ascender dentro de la entidad y 900 para ingresar en el cargo de dragoneantes.

**Del 14 de abril al 30 de mayo**, los funcionarios interesados en ascender dentro de la entidad, y hombres y mujeres entre los 18 y 25 años interesados en ser dragoneantes podrán inscribirse a uno de estos empleos en el aplicativo SIMO, así como pagar los derechos de participación, de acuerdo con el nivel para el que apliquen cuyos valores para este año son:

- Niveles técnico y asistencial: \$47.450
- Empleos pertenecientes a los demás niveles jerárquicos: \$71.200

Los cuales pueden ser cancelados en las sucursales de Bancolombia, corresponsales bancarios, por el botón PSE y el botón Bancolombia.

Es importante recordar que cada aspirante puede aplicar solo a un (1) empleo, solamente a una modalidad (ascenso o ingreso) y debe realizar la inscripción con tiempo.

La aplicación de pruebas escritas se realizará en las ciudades de Bogotá D.C., Barranquilla, Bucaramanga, Cali, Cúcuta, Medellín, Montería, Neiva, Pasto, Pereira, Tunja y Villavicencio.

#### Modalidad de ascenso

Son 300 vacantes para los servidores pertenecientes a la carrera administrativa del Instituto Nacional Penitenciario y Carcelario INPEC y que deseen crecer profesionalmente dentro de la entidad. Estos empleos se ofertan para los cargos de Distinguido, Inspector, Inspector jefe, Teniente de prisiones, Capitán de prisiones, Mayor de prisiones, Oficial logístico y Oficial de tratamiento.

## Modalidad de ingreso

Hay 900 vacantes disponibles para el cargo de dragoneantes, de las cuales 100 son para mujeres. Pueden aplicar jóvenes entre los 18 y menos de 25 años de edad, para la fecha de inicio de las inscripciones. Así mismo, deberán acreditar el resultado de la prueba SABER 11 y tener definida su situación militar (en el caso de los hombres), entre otros requisitos que pueden ser consultados en los acuerdos y anexo del proceso de selección INPEC 11.

Entre las funciones del cargo están ejercer seguridad, resocialización, disciplina y orden de los establecimientos penitenciarios y carcelarios; ejecutar los servicios de orden, seguridad y disciplina de los establecimientos de reclusión; reportar el decomiso de los elementos, objetos, sustancias o productos ilícitos, prohibidos o restringidos; cumplir con las actividades de seguridad, custodia y vigilancia en las garitas, pabellones, puestos de acceso y control, áreas comunes, remisiones, patrullas, detención y prisión domiciliaria, entre otras.

### ¿Cómo participar?

1. Consulte el acuerdo y el anexo en el que se establecen las reglas del proceso de selección la página web de la CNSC (Procesos en desarrollo) <u>https://cnsc.gov.co/convocatorias/inpec-11-cuerpo-de-custodia-y-vigilancia?field tipo de contenido convocat target id=65</u>

2. Ingrese a la página web y haga clic en el sistema de registro SIMO o entre directamente а través de https://simo.cnsc.gov.co/ 3. establecer usuario la contraseña. Registrese para รม V 4. Consulte el empleo que se ajusta a su perfil e identifique el número de la Oferta Pública de Empleo de Carrera (OPEC) correspondiente. En esta encontrará la información general del cargo (dependencia, ciudad o municipio, número de vacantes); manual de funciones del empleo y requisitos específicos como estudios y experiencia.

5. En el panel de control digite el número de la OPEC o seleccione la lista desplegable del campo convocatoria.

6. Puede marcar como favorito o seleccionar la vacante de su interés para acceder al formulario. Haga clic en el botón confirmación de empleo. Le saldrán las opciones de pago de los derechos de participación.
7. Luego de realizar el pago, deberá formalizar su aspiración en el botón Inscripción. Verifique la información y marque aceptar.